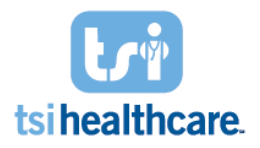

#### Step A: Verify your inclement weather message script

| <ul><li>1a. Log into www.healthwaveconnec</li><li>2a. Click on the "Messages" tab</li></ul> | xt.com                                          |
|---------------------------------------------------------------------------------------------|-------------------------------------------------|
| HEALTHWAVE<br>CONNECT                                                                       | HISTORY   SETTINGS   MESSAGES   EXCLUDE   ADMIN |
|                                                                                             |                                                 |

 3a. Select the "Phone" radio button and then "Weather" OR "Rescheduled" from the message drop down list

| Serietz UTST                         |                                             |   |
|--------------------------------------|---------------------------------------------|---|
| Display:  Phone                      | Select a message:                           |   |
| O Text                               | Appointments Machine                        | • |
| O Email                              | Appointments Machine<br>Appointments Person |   |
| Click a phrase to select, play, or e | TTR0                                        |   |
|                                      | Weather                                     |   |

- NOTE: If you have more than one "Weather" or "Rescheduled" message in your job drop down please be sure to review the scripts for <u>all</u> Weather or Rescheduled jobs (i.e. "Weather Person" vs "Weather Machine" or "Rescheduled Person" vs "Rescheduled Machine")
- 4a. Edit the phone message script and then click the green "Save Changes" button
  - If you make many edits to the script you can preview the message to the right to ensure the message will read correctly
    - Please ensure your speakers are turned up so that you can hear the message

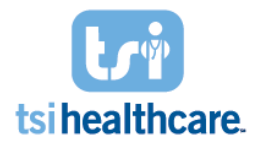

# HOW TO: SEND INCLEMENT WEATHER or RESCHEDULED APPOINTMENT NOTIFICATIONS

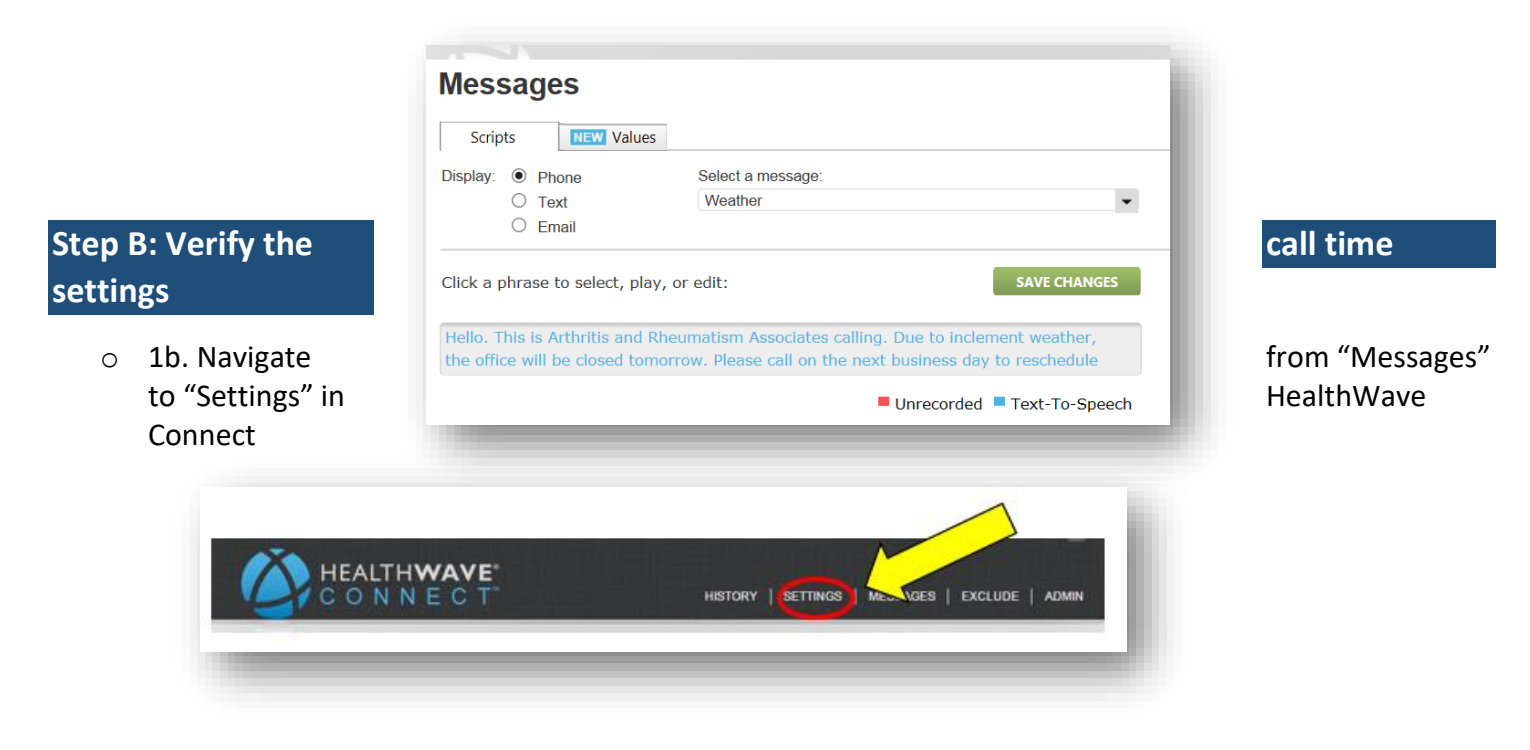

- o 2b. Select "Weather" or "Rescheduled" from the job drop-down list
- 3b. Verify the call window starts when you want to send the calls to start and ends late enough. If it doesn't adjust the time frame accordingly for the day of the week you are sending the calls out.
- o 4b. Select "Save Changes"

| Settings                             |                                                             |                                    |                             |                                     |                                 |       |              |
|--------------------------------------|-------------------------------------------------------------|------------------------------------|-----------------------------|-------------------------------------|---------------------------------|-------|--------------|
| Select a job:<br>Weather             |                                                             | ٠                                  |                             |                                     |                                 |       | SAVE CHANGES |
| > Phone Job                          |                                                             |                                    |                             |                                     |                                 |       |              |
| Calls allowed on:<br>From:<br>Until: | <ul> <li>Mon</li> <li>07:30 AM</li> <li>08:30 PM</li> </ul> | ✓ Tue<br>07:30 AM<br>08:30 PM<br>♥ | ✓ Wed<br>07:30AM<br>08:30PM | Thu       07 :30 AM       08 :30 PM | C Fri<br>07:30AM C<br>08:30PM C | 🗆 Sat | 🗆 Sun        |
| Job will end:                        | after 1 day                                                 |                                    | ٣                           |                                     |                                 |       |              |
| Caller ID to display:                | (800) 354-42                                                | )5                                 |                             |                                     |                                 |       |              |

### Step C: Generate the file of patients who need to be contacted.

- o 1c. Login to your TSI Cloud Website
- 2c. Click on the IVRU icon shortcut

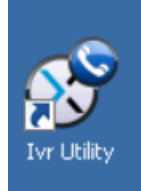

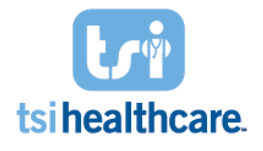

- o 3c. Log-on with NextGen Username and Password
- 4c. Select "Export Definitions" in the top menu

|                                                                                                    | lesponse Utility                        |                                          |                                                       |  |
|----------------------------------------------------------------------------------------------------|-----------------------------------------|------------------------------------------|-------------------------------------------------------|--|
| Application                                                                                                    | Management                              |                                          |                                                       |  |
| 1     1     1     1     1     1     1     1     1     1     1     1     1     1     1     1     1     1     1     1     1     1     1     1     1     1     1     1     1     1     1     1     1     1     1     1     1     1     1     1     1     1     1     1     1     1     1     1     1     1     1     1     1     1     1     1     1     1     1     1     1     1     1     1     1     1     1     1     1     1     1     1     1     1     1     1     1     1     1     1     1     1     1     1     1     1     1     1     1     1     1     1     1     1     1     1     1     1     1     1     1     1     1     1     1     1     1     1     1     1     1     1     1     1     1     1     1     1     1     1     1     1     1     1     1     1     1     1     1     1     1     1     1     1     1     1     1     1     1     1     1     1     1     1     1     1     1     1     1     1     1     1     1     1     1     1     1     1     1     1     1     1     1     1     1     1     1     1     1     1     1     1     1     1     1     1     1     1     1     1     1     1     1     1     1     1     1     1     1     1     1     1     1     1     1     1     1     1     1     1     1     1     1     1     1     1     1     1     1     1     1     1     1     1     1     1     1     1     1     1     1     1     1     1     1     1     1     1     1     1     1     1     1     1     1     1     1     1     1     1     1     1     1     1     1     1     1     1     1     1     1     1     1     1     1     1     1     1     1     1     1     1     1     1     1     1     1     1     1     1     1     1     1     1     1     1     1     1     1     1     1     1     1     1     1     1     1     1     1     1     1     1     1     1     1     1     1     1     1     1     1     1     1     1     1     1     1     1     1     1     1     1     1     1     1     1     1     1     1     1     1     1     1     1     1     1     1     1     1     1     1     1     1     1     1     1     1     1     1     1 | ũ 🖏                                     |                                          | ø 🍋                                                   |  |
| TVR NextGer<br>ashboard Holicays                                                                                                    | Export Import<br>History History        | Export Import<br>Definitions Definitions | File IVR<br>Definitions Installations                 |  |
|                                                                                                    |                                         |                                          |                                                       |  |
| IVR I     Provides a:                                                                                                    | Dashboard<br>single location to monitor | r current processes                      | status of dependent systems.                          |  |
| Provides a s                                                                                                    | Dashboard<br>single location to monitor | r current processes                      | status of dependen: systems.                          |  |
| IVR I<br>Provides a :                                                                                                    | Dashboard<br>single location to monitor | r current processes                      | status of dependen: systems.<br>Refresh System Status |  |

5c. Select the "Inclement Weather" export definition and then click "Run this export"
 If you need to send the "Rescheduled" export definition out instead then go to Step 6c

| T DEFINI       | TION                      |
|----------------|---------------------------|
| -              |                           |
| Friendly Name: | Inclement Weather         |
| Description:   |                           |
| Folder:        | \\tsifs1\Phonetree\CFP\   |
| Filename:      | ncs_ivr_weather_appts.txt |
|                | Folder:                   |

- $\circ$  6c. For the "Rescheduled" definition follow these instructions prior to step 7c
  - If you only need to send the calls out for certain providers follow the steps below, if you plan to send the reschedule calls out for all appointments on a specific day proceed to step 7c
  - Select the Filter Groups option
  - o Highlight the filter group to be modified
  - Click Edit Group

|   |                                    | Scheduli             | ng Custom SQL                 | Filter Groups                     |
|---|------------------------------------|----------------------|-------------------------------|-----------------------------------|
| F | ILTER GROUPS                       |                      |                               | Add Group Edit Group Delete Group |
|   | Filter Group Name<br>DECVA RS Appt | Days From Today<br>0 | Including<br>Weekdays (M - F) |                                   |

- o Select Filter Action dropdown list and choose "Include Records that have the following criteria"
- Select Column dropdown list and choose "resource\_desc"
- Leave Filter Type as =
- $\circ$  Select the checkbox by the provider that needs appointment rescheduled job run

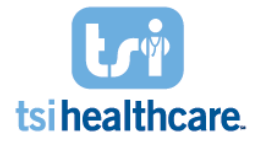

• Click Save Changes

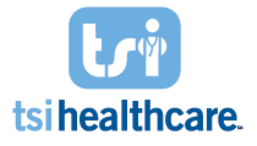

# HOW TO: SEND INCLEMENT WEATHER or RESCHEDULED APPOINTMENT NOTIFICATIONS

| Configuration: Export Filter Group Configuration: Export Filter Groupi Allows users to define Filters used to include or exclude Patients from Expor Save Filter Gr                                                                                                    |                                                                                                    |
|----------------------------------------------------------------------------------------------------|----------------------------------------------------------------------------------------------------|
| FILTER GROUP DETAILS Group Name: DECVA RS Appt Schedule: Weekdays (M - F)                                                                                                    | Return Data: 0 days from today Practice Holiday Schedule: (if applicable) View Holidays                                                                                                    |
| COLUMN FILTERS       Add Filter       Outloade Defined         Include Only Records That Match Criteria (All records if 'No Filter         No Filters Defined (0 filters)         Then Exclude Records That Match Criteria         No Filters Defined (0 filters)         Replace Values         No Filters Defined (0 filters) | FILTER DETAILS       Save Changes         Filter Action:       Include Records that have the following criteria       •         Column:       resource_desc       •         Filter Type:       =       •         Filter Value(s):       practice_id       •         Export 5 elected       0001       Piedmont Ophthalm       Dr. Andy Rot         0001       Piedmont Ophthalm       Dr. Andy Rot         0001       Piedmont Ophthalm       Dr. Susan Cre         0001       Piedmont Ophthalm       Dr. Rachel Re         0001       Piedmont Ophthalm       Dr. Susan Cre         0001       Piedmont Ophthalm       Dr. John Cre         0001       Piedmont Ophthalm       Dr. John Cre         0001       Piedmont Ophthalm       Dr. Alverez         0001       Piedmont Ophthalm       Dr. Alverez         0001       Piedmont Ophthalm       Dr. Alverez         0001       Piedmont Ophthalm       Const Less |

- Confirm that the provider to have appointments rescheduled shows in the Column Filters panel
- Click Safe Filter Group

| 😵 Configuration: Export Filter Group                                                                                     | _ <u> </u>                                                      |
|----------------------------------------------------------------------------------------------------|-----------------------------------------------------------------|
| Configuration: Export Filter Groupin<br>Allows users to define Filters used to include or exclude Patients from Export p | g<br>vocess.                                                    |
| Save Filter Grou                                                                                                    | p Close                                                         |
| FILTER GROUP DETAILS                                                                                                    |                                                                 |
| Group Name: DECVA RS Appt                                                                                                | Return Data: 0 days from today                                  |
| Schedule: Weekdays (M - F)                                                                                               | Practice Holiday Schedule: (if applicable) View Holidays        |
| COLUMN FILTERS Add Filter Delete Filter                                                                                  | FILTER DETAILS Save Changes                                     |
| Include Univ Records That Match Uniteria (All records It IN) Filters                                                     | Filter Action: Include Records that have the following criteria |
| □ □ resource_desc (1 filters)                                                                                            | Column: resource_desc 🔹                                         |
|                                                                                                    | Filter Type: =                                                  |
| Then Exclude Records That Match Criteria                                                                                 | Filter Value(s):                                                |
| No Filters Defined (0 filters)                                                                                           | Export To CSV                                                   |
| 🗉 📃 Replace Values                                                                                                    | Diedmont Ophthalm Dr. Andy Rot                                  |

- Click Close
- o Click "Run This Export"
- o 7c. Select the date of appointments you need to contact

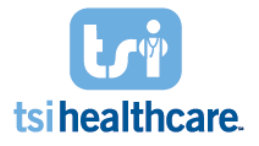

|                                      | _             |        |      |      |      |      | 1    | tun Expor | 1 | Close Window |
|--------------------------------------|---------------|--------|------|------|------|------|------|-----------|---|--------------|
| PORT OVERRIDES                       |               |        |      |      |      |      |      |           |   |              |
| Number of Days of Data: 1 Override   | Current Dat : | Thurso | day, | Nov  | emb  | er ( | 6, 2 | 014 15    |   | . /          |
| Override Folder: \\tsifs1\Phonetree\ | Jvr_Expert    | •      | N    | over | nber | , 20 | 14   |           |   | M            |
|                                      |               | Mo     | Tu   | We   | Th   | Fr   | Sa   | Su 🗖      | _ |              |
| PORT RU                              |               | 27     | 28   | 29   | 30   | 31   | 1    | 2         |   |              |
|                                      |               | 3      | 4    | 5    |      | 7    | 8    | 9         |   |              |
|                                      |               | 10     | 11   | 12   | 13   | 14   | 15   | 16        |   |              |
|                                      |               | 17     | 18   | 19   | 20   | 21   | 22   | 23        |   |              |
|                                      |               | 24     | 25   | 26   | 27   | 28   | 29   | 30        |   |              |
|                                      |               | 1      | 2    | 3    | 4    | 5    | 6    | 7         |   |              |

- If you only want to contact patients for the appointment date selected, enter "1" in "Number of Days of Data."
  - For every additional date you want to contact, add one to the number of days of data.
  - EX: If you select Monday, Nov. 3<sup>rd</sup> in the override current date field and enter "3" days of data, the file will include all appointments for Monday (11/3), Tuesday (11/4), and Wednesday (11/5).
  - NOTE: If you need to filter by appt time as well (see the last page for instructions)
- o 7c. Click "Run export"

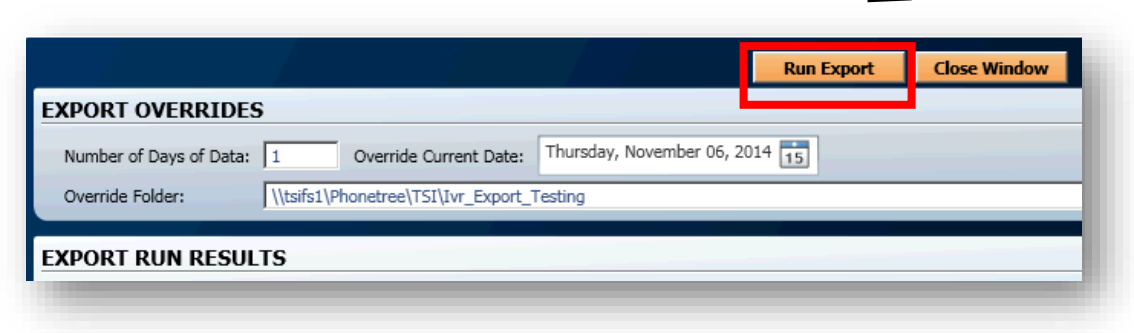

• NOTE: The "Override Folder" specifies that the file will be written to a testing folder. Therefore calls will not go out yet! If you make a mistake you can go back and review

- 8c. View results under "Exported Run Results" section and confirm that the patients listed are those you wish to contact. This is your call file.
  - If the export run results <u>does not</u> contain the patients you want to contact repeat steps 1c-8c again.

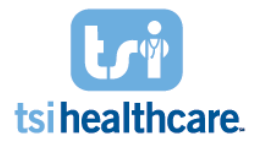

#### **Step D: Submit file to Phonetree**

- $\circ$   $\,$  1d. Exit the IVR-U and go back to your Citrix Applications tab  $\,$
- 2d. Double-click on the "PhoneTree\_Inclement\_Weather" or "PhoneTree\_Rescheduled" batch file icon.

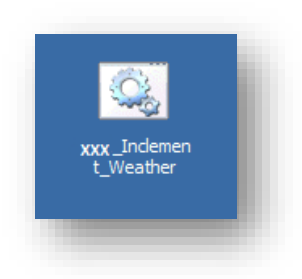

o 3d. Type "Y" in the screen below and click enter

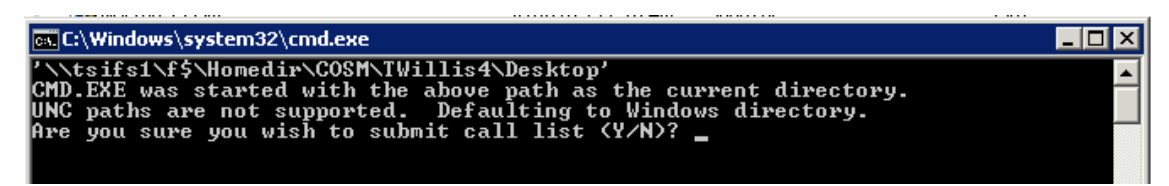

- \*\*\*Note: Typing "Y" and clicking enter will automatically submit the call file generated in the IVR-Utility to PhoneTree HealthWave Connect. Only complete this step when you are 100% ready to contact patients\*\*\*
- \*\*\*Warning: Only click this icon when you are submitting an inclement weather job. Accidentally clicking this icon could cause unwanted calls to be sent to patients\*\*\*

### **Step E: Confirm Notification Delivery**

- 1e. Wait a few minutes then log into www.healthwaveconnect.com
- 2e. Open the Weather or Rescheduled report and confirm that calls are successfully being delivered.
- **3e. You're finished!!!!**

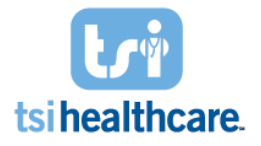

## **\*\*Optional Step:**

#### If you need to filter by appointment time complete the steps below prior to Step C

- $\circ$  1. Login to your citrix desktop **Applications** tab, open your practice folder
- $\circ$  2. Click on the IVR-Utility Icon

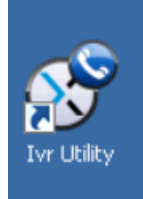

- o 3. Log-on with NextGen Username and Password
- 4. Select "Export Definitions" in the top menu
- o 5. Highlight the weather export definition

#### Caution: be careful to NOT modify your regular appointment export definitions

- Corrections to regular export definitions may be billable
- o 6. Select the Filter Groups Option

| LIST OF EXPORT DEFINITIONS                       | Save Export Settings Run This Export                                                |  |  |  |  |  |  |
|--------------------------------------------------|-------------------------------------------------------------------------------------|--|--|--|--|--|--|
| RAB 1 Week New Patinets                          | EXPORT DEFINITION                                                                   |  |  |  |  |  |  |
| ENABLED                                          | Friendly Name: RAB Weather                                                          |  |  |  |  |  |  |
| RAB 2 Day Reminders<br>ncsivr_2day.bt<br>ENABLED | Description:                                                                        |  |  |  |  |  |  |
| RAB Weather                                      | Folder Uthefet10henstea10A0                                                         |  |  |  |  |  |  |
| DISABLED                                         | Folder: I (USIS1/FIGHEURE/OKO                                                       |  |  |  |  |  |  |
|                                                  | Deta Format: TVR Appt Day-Of Notification v. 1.0                                    |  |  |  |  |  |  |
|                                                  | Scheduling Custom SQL Filter Groups FILTER GROUPS Add Group Edit Group Delete Group |  |  |  |  |  |  |
|                                                  | Filter Group Name Days From Today Including Day of Weather 0 Daily                  |  |  |  |  |  |  |

- 7. Highlight the Filter Group
- o 8. Click "Edit Group"

| ENABLED     |                                                  |                 |
|-------------|--------------------------------------------------|-----------------|
| RAB Weather | Folder: \\\tsifs1\Phonetree\RAB                  |                 |
| DISABLED    | Filename: ncs_ivr_weather.bxt                    |                 |
|             | Data Format: IVR Appt Day-Of Notification v. 1.0 | *               |
|             | Scheduling Custom SQL Filter Groups              | up Delete Group |
|             | Filter Group Name Days From Today Including      |                 |
|             | Uay of Weather U Daily                           |                 |

• For Filter Action, select " include records that have the following criteria"

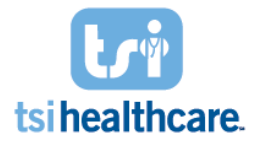

## HOW TO: SEND INCLEMENT WEATHER or RESCHEDULED APPOINTMENT NOTIFICATIONS

- For Column select "appt\_time\_filter"
- For Filter Type chose the appropriate value (i.e. >, <, >=, <=)
- o For Filter Value ensure you enter the time of appointment in military time
  - Ex. if you want patients to be called with appointments before 1:00pm enter 1300 instead of 100
- Then Click "Save Changes"

| Configuration: E | xport Filter Group                              |                                                |                  |                    |              |                                |                 |               |
|------------------|-------------------------------------------------|------------------------------------------------|------------------|--------------------|--------------|--------------------------------|-----------------|---------------|
| Allows u         | Ifiguration:<br>users to define Filters used to | Export Filter<br>o include or exclude Patients | Groupi           | ng<br>cess.        |              |                                |                 |               |
|                  |                                                 | / / s                                          | ave Filter Group | Close              |              |                                |                 |               |
| FILTER GRO       | UP DETAILS                                      |                                                |                  |                    |              |                                |                 |               |
| Group Name:      | Day of Weather                                  |                                                | Re               | turn Data:         | 0            | days from today                |                 | _             |
| Schedule:        | Daily                                           |                                                | ▼ Pra            | ctice Holiday Sche | dule:        | T                              | (if applicable) | View Holidays |
| COLUMN FIL       | TERS                                            | Add Filter                                     | Delete Filter    | FILTER DE          | TAILS        |                                |                 | Save Changes  |
| 🗉 🗏 Incluc       | de Only Records That M                          | atch Criteria (All records                     | if 'No Filter:   | Filter Action:     | Include Reco | ords that have the following c | riteria         | •             |
| No               | Filters Defined (0 filters)                     |                                                |                  | Column:            | appt_time_fi | lter                           |                 | -             |
| 🗉 📄 Then         | Exclude Records That M                          | latch Criteria                                 |                  | Filter Type:       | <=           |                                |                 | •             |
| No               | Filters Defined (0 filters)                     |                                                |                  | Filter Value:      | 1300         |                                |                 |               |
| 🗉 📄 Repla        | ice Values                                      |                                                |                  |                    |              |                                |                 |               |

Note: To Remove a filter Once it's applied: Highlight the filter and click "delete filter"

- o Then click "Save Filter Group" and "close"
- Select the "Inclement Weather" or "rescheduled" definition on the list of export definitions and click "Run this export"

| T OF EXPORT DEFINITIONS                                  |                | Save Export Settings Run This Export |
|----------------------------------------------------------|----------------|--------------------------------------|
| Daily Appt Reminder                                      | EXPORT DEFIN   | TION                                 |
| ENABLED                                                  | Friendly Name: | Inclement Weather                    |
| Inclement Weather<br>ncsivr_weather_appts.txt<br>ENABLED | Description:   |                                      |
|                                                          | Folder:        | \\tsifs1\Phonetree\CFP\              |
|                                                          | Filename:      | ncs_ivr_weather_appts.txt            |
|                                                          | Data Format:   | IVR Appointment Reminder v. 1.2      |

• Follow the rest of the steps in Step C.